## عمادة التعليم الإلكتروني والتحول الرقمي

Deanship of E-Learning and Digital Transformation

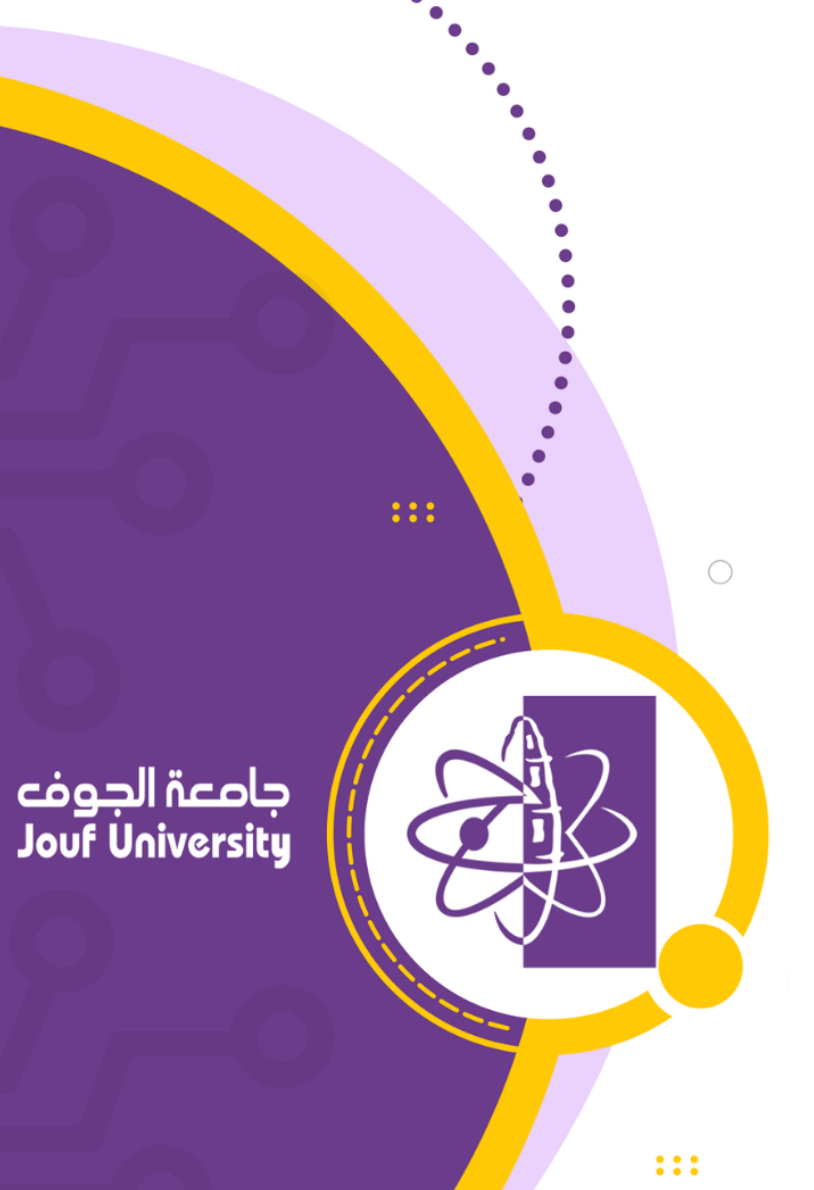

**Instructor Guides** 

Assignment

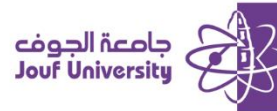

## What is an assignment:

It is an assessment that added to students to write an essay on a specific topic. Students write the response directly on the system or upload a file containing the written essay, and then the instructor evaluates the work and provides comments and grades.

To add an Course content, log in to Blackboard at Al-Jouf University and navigate to your course.

Then follow these steps

## Steps to create an assignment:

| <ul> <li></li></ul>                                                                                          | assignment ⊘   الواجبات                                 |
|----------------------------------------------------------------------------------------------------|---------------------------------------------------------|
| <ul> <li>Home Page   الصفحة الرئيسية</li> <li>Home Page   وصف المقرر</li> <li>Course   وصف المقرر</li> </ul> | Build Content V Assessments V Tools V Partner Content V |
| Description   استلا المتزر<br>Course   استلا المتزر<br>Instructor                                            | Test Survey Assignment                                  |
| Course إ المترر<br>Announcements المحتوى الدراسي<br>Content                                                  | Self and Peer Assessment         McGraw-Hill Assignment |
| لوحات التقائل   Discussion   لوحات التقائل<br>boards   لواجبات<br>  assignment   الإعجبارات<br>  Exams       | Assignment 2 🛇                                          |

1. From the course menu, click on Assignments, from Assessments, click on the Assignment.

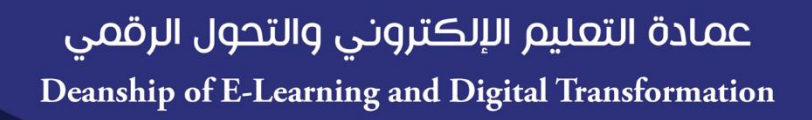

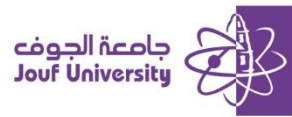

| ASSIC          | INM            | EN        | T INF          | ORM          | ATION    |          |           |            |   |        |     |         |       |      |   |   |            |          |
|----------------|----------------|-----------|----------------|--------------|----------|----------|-----------|------------|---|--------|-----|---------|-------|------|---|---|------------|----------|
| * N            | lame           | and       | d Colo         | or           |          |          |           |            |   |        |     | $\odot$ | Black | ]    | 2 | 2 |            |          |
| Instr<br>For t | uctio<br>he to | ns<br>olb | ar, pr         | ess AL       | T+F10 (I | PC) or / | ALT+FN+F1 | 10 (Mac).  |   |        |     |         |       | _    |   |   |            |          |
| В              | 1              |           | U              | <del>S</del> | Parag    | raph     | ~         | Arial      |   | $\sim$ | 10p | t       |       | ~ ∷≣ |   | ~ | <u>A</u> ~ | <u>*</u> |
| ×              | <sup>2</sup> X | 2         | ${\mathscr S}$ | S.           | Я        | ¶<       | - ±       | - <b>~</b> | ¶ | 77     | Ω   | ٢       |       |      |   |   |            | ⊞ (      |
|                |                |           |                |              |          |          |           |            |   |        |     |         |       |      |   |   |            |          |
|                |                |           |                |              |          |          |           |            |   |        |     |         |       |      |   |   |            |          |
|                |                |           |                |              |          |          |           |            |   |        |     |         |       |      |   |   |            |          |
| 4              |                |           |                |              |          |          |           |            |   |        |     |         |       |      | 1 |   |            |          |

2. Enter *Name* of the assignment and add *instructions* in the area provided.

| ASSIGNMENT FILES |                    | 3                   |                      |  |
|------------------|--------------------|---------------------|----------------------|--|
| Attach Files     | Browse Local Files | Browse Course Files | Browse Cloud Service |  |
| ų                |                    |                     |                      |  |

**3.** Attach assignment files by selecting *Browse Local Files*. When you click on it, a window will appear you can select the assignment file from your computer.

| DUE DATES Submissions are accepted | after this date, but are marke | d Late.             | 4                         |
|------------------------------------|--------------------------------|---------------------|---------------------------|
| Due Date                           | Enter dates as mm/de           | d/yyyy. Time may be | entered in any increment. |
|                                    |                                |                     |                           |

4. Select a *due date*: This is the last date for submitting the assignment. Any assignment submitted after this date will appear in the grades center as late.

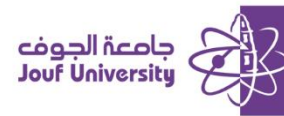

| GRADING            |              |   |  |
|--------------------|--------------|---|--|
| * Points Possible  |              | 5 |  |
| Associated Rubrics | Add Rubric ¥ |   |  |

## 5. Add the assignment grade in *the possible point's* box.

| Submission Details                          |                                                                     |                                                         |
|---------------------------------------------|---------------------------------------------------------------------|---------------------------------------------------------|
| If any students are enrolled in assignment. | more than one group receiving the s                                 | ame assignment they will submit more than one attempt f |
| Assignment Type                             | <ul> <li>Individual Submission</li> <li>Group Submission</li> </ul> | 6                                                       |
| Number of Attempts                          | Single Attempt 🗸 🗸                                                  |                                                         |

6. Click on the *Submission details* and select between the following options:

**Assignment type:** This determines whether the assignment is an individual assignment or a group assignment.

Number of attempts: choose the number of attempts in which students allowed to submit the assignment.

| Plagiarism Tools | Check submissions for plagiarism using SafeAssign                                                                                                    |
|------------------|----------------------------------------------------------------------------------------------------|
|                  | Although SafeAssign officially supports only English, clients are welcome to use SafeAssign with languages other than Engli<br>with other languages. See Blackboard Help for more information.<br>If SafeAssign is enabled with Anonymous Grading, SafeAssign Originality Reports will be hidden from Instructors until Anor<br>see SafeAssign Originality Reports depending on the state of the "Allow students to view SafeAssign originality report for th |
| 7                | Allow students to view SafeAssign originality report for their attempts                                                                                                    |
|                  | Exclude submissions from the Institutional and Global References Databases                                                                                                    |

7. *Plagiarism Tools (Save Assign):* Tool used to check the submitted files with the database for academic plagiarism.

**Check submission for plagiarism using safe Assign:** To activate the verification of the submitted files for the assignment.

Allow students to view safe assign originality report for their attempts: displays the examination report for the file sent to the student with the examination result.

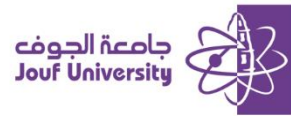

| AVAILABILITY  Make the Assignment | Available                                                                  | 8                      |
|-----------------------------------|----------------------------------------------------------------------------|------------------------|
| Limit Availability                | Display After  Enter dates as mm/dd/yyyy. Time may be ente  Display Lintil | ered in any increment. |
|                                   | Enter dates as mm/dd/yyyy. Time may be ente                                | ered in any increment. |

8. Click Make the Assignment Available and then select the following options:

*Display After:* Specifies the time and date when the assignment will be available in the system.

*Display Until:* Specifies the time and date when the assignment will end in the system for students.

9. Click Submit to add assignment.